## **Registro Elettronico**

## **Certificazione delle Competenze**

Una volta che dalla segreteria didattica sono stati impostati e caricati i modelli ministeriali di certificazione delle competenze (si veda la guida apposita), i docenti possono procedere con la valutazione delle competenze direttamente all'interno del Registro Elettronico.

Occorre prima di tutto selezionare il plesso e la classe che si intende valutare.

L'icona per accedere alla Valutazione per Competenze è quella evidenziata nell'immagine seguente:

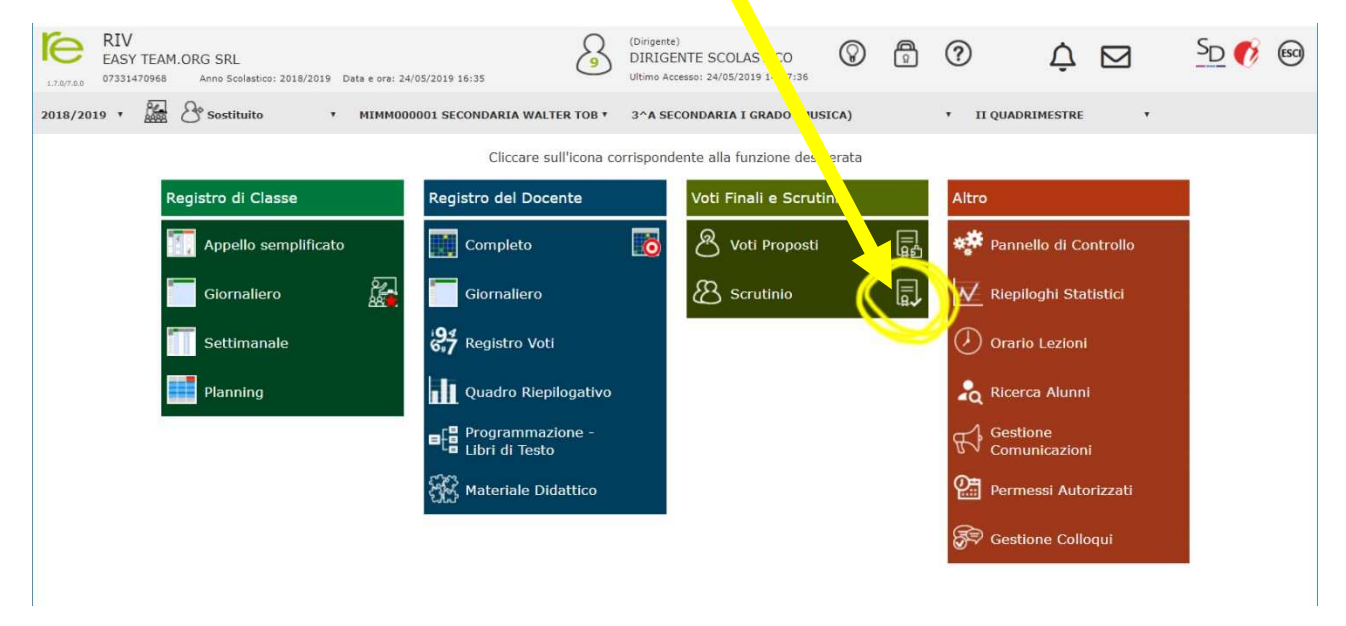

Si ricorda che per accedere alla funzione è necessario operare con **credenziali** di livello **Dirigente Scolastico** o **Coordinatore di classe**.

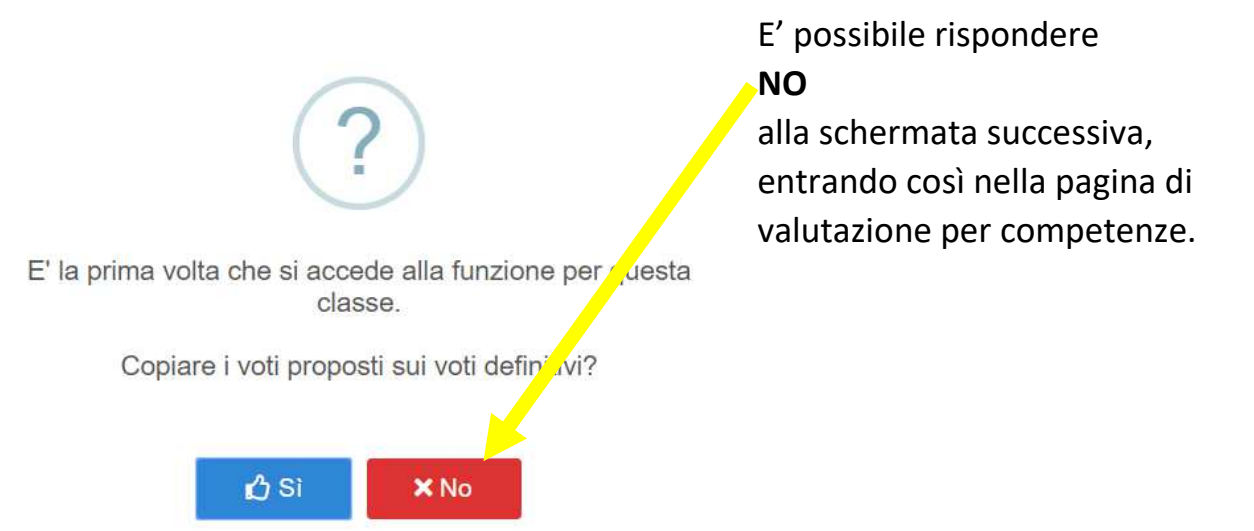

Il tabellone principale presenta l'elenco degli alunni della classe selezionata. Attraverso il pulsante verde denominato "**Scheda**" è possibile accedere alla scheda di valutazione di ogni singolo alunno:

| RIV EASY TEAM.ORG SRL   27.077.00 07331470968 Anno Scolastico: 2018/2019 Data e ore: 24/ |   | irigente<br>IRIGE<br>timo | )<br>FE | SCOL<br>24/05/: | ASTI<br>1019 1 | CO<br>4:37:3 | 6 | 0 | e<br>Receipted to the second second seco |    |    |    | ¢ ⊠       | SD          | <b>1</b>    | )  |   |
|------------------------------------------------------------------------------------------|---|---------------------------|---------|-----------------|----------------|--------------|---|---|----------------------------------------------------------------------------------------------------|----|----|----|-----------|-------------|-------------|----|---|
| CERTIFICAZIONE delle COMPETENZE - Definitivi                                             |   | 3^A SECONDARIA I G        | 0,00    | MUSI            | CA)            | ,            |   |   |                                                                                                    |    |    |    |           | 8           |             | \$ | - |
| Comerce Neme                                                                             | e | Comandi                   |         | Competenze      |                |              |   |   |                                                                                                    |    |    |    | Ulteriori | Consiglio   |             |    |   |
| cognome e Nome                                                                           | Ē |                           | 1       | 2               | 3              | 4            | 5 | 6 | 7                                                                                                    | 8a | 8b | 8c |           | indicazioni | orientativo |    |   |
| [01] Alunno22 Antonio                                                                    | 0 | 🖉 Scheda                  |         |                 |                |              |   |   |                                                                                                    |    |    |    |           |             |             |    |   |
| [02] Alunno23 Agnese                                                                     | 0 |                           |         |                 |                |              |   |   |                                                                                                    |    |    |    |           |             |             |    |   |
| [03] Alunno24 Gabriele                                                                   | 0 | 🖬 Scheda                  |         |                 |                |              |   |   |                                                                                                    |    |    |    |           |             |             |    |   |

La scheda presenta lo schema ministeriale delle Competenze e permette di inserire il **livello raggiunto** attraverso un **menu a tendina**:

| Num.       | Competenze Chiave                                                     | Profilo delle competenze                                                                                                    | Livello |
|------------|-----------------------------------------------------------------------|----------------------------------------------------------------------------------------------------|---------|
| 1          | Comunicazione nella madrelingua o lingua di<br>istruzione             | Ha una padronanza della lingua italiana tale da consentirgli di comprendere e<br>produrre enunciati e testi di una certa complessità, di esprimere le proprie idee, di<br>adottare un registro linguistico appropriato alle diverse situazioni.                                                                                                    |         |
| 2          | Comunicazione nelle lingue straniere                                  | È in grado di esprimersi in lingua inglese a livello elementare (A2 del Quadro<br>Comune Europeo di Riferimento) e, in una seconda lingua europea, di affrontare<br>una comunicazione essenziale in semplici situazioni di vita quotidiana. Utilizza la<br>lingua inglese anche con le tecnologie dell'informazione e della comunicazione.                                                        |         |
| 3          | Competenza matematica e competenze di base<br>in scienza e tecnologia | Utilizza le sue conoscenze matematiche e scientifico-tecnologiche per analizzare dati<br>e fatti della realtà e per verificare l'attendibilità di analisi quantitative proposte da<br>altri. Utilizza il pensiero logico-scientifico per affrontare problemi e situazioni sulla<br>base di elementi certi. Ha consapevolezza dei limiti delle affermazioni che<br>riguardano questioni complesse. |         |
| unno/a l   | ha inoltre mostrato significative competen                            | ze nello svolgimento di attività scolastiche e/o extrascolastiche, relativan                                                                                                    | nente a |
| nsiglio or | ientativo                                                             |                                                                                                    |         |
|            |                                                                       |                                                                                                    |         |
|            |                                                                       |                                                                                                    |         |

E' possibile inserire anche eventuali attività **extrascolastiche certificate** e, per le classi III della scuola secondaria di primo grado, il **consiglio orientativo**.

Cliccando sul pulsante "Salva", il programma registrerà i dati inseriti e riporterà alla schermata principale, aggiornandola:

| RIV<br>EASY TEAM.ORG SRL<br>07331470968 Anno Scolastico | : 2018/2019 | Data e ora: 24/05 | 6/2019 16:41  |               |               | Dirigente)<br>DIRIGENTE<br>Jltimo Accesso: | SCOLAST<br>24/05/2019 1 | CO<br>4:37:36 | 0             | ) ?           | 2             | ¢ E           |             | <u>PD</u> 🚺 😡 |
|---------------------------------------------------------|-------------|-------------------|---------------|---------------|---------------|--------------------------------------------|-------------------------|---------------|---------------|---------------|---------------|---------------|-------------|---------------|
| CERTIFICAZIONE delle COMPE                              | TENZE       | - Definitivi      |               | 3^A SECO      | NDARIA I G    | RADO (MUS                                  | ICA)                    | e e           |               |               |               |               | 8           | 🔒 🗘           |
| Cognomo o Nomo                                          | 2           |                   |               |               |               |                                            |                         |               | Ulteriori     | Consiglio     |               |               |             |               |
| Cognome e Nome                                          | Ξ           | E Comandi         | 1             | 2             | 3             | 4                                          | 5                       | 6             | 7             | 8a            | 8b            | 8c            | indicazioni | orientativo   |
| [01] Alunno22 Antonio                                   | •           | 🕑 Scheda          | A<br>Avanzato | A<br>Avanzato | A<br>Avanzato | A<br>Avanzato                              | A<br>Avanzato           | A<br>Avanzato | A<br>Avanzato | A<br>Avanzato | A<br>Avanzato | A<br>Avanzato | ~           | ~             |
| [02] Alunno23 Agnese                                    | 0           | 🗷 Scheda          |               |               |               |                                            |                         |               |               |               |               |               |             |               |
| [03] Alunno24 Gabriele                                  | 0           | 🛿 Scheda          |               |               |               |                                            |                         |               |               |               |               |               |             |               |

Easyteam.org SRL – Registro Elettronico - Competenze